<u>Главная | Библиотека | Самостоятельная работа с материалами</u> <u>«Библиотеки» |</u> Самостоятельное прохождение заданий «Облако знаний»

# Самостоятельное прохождение заданий «Облако знаний»

## Обратите внимание!

Функционал доступен только для Московской области и Республики Дагестан.

Проект «**Облако знаний**» - это универсальная образовательная платформа для учащихся и преподавателей школ. Интерактивные тренажеры по различным предметам, разработанные в рамках проекта, предоставляют пользователям интересный, современный и соответствующий различным тематикам школьной программы образовательный контент.

# Как найти задания «Облако знаний» в библиотеке

Найти задания «**Облако знаний**» в библиотеке вы можете, установив соответствующие фильтры в левой части экрана.

В блоке «**Партнеры и издательства**» выберите «**Облако знаний**», остальные фильтры установите в соответствии с вашими интересами.

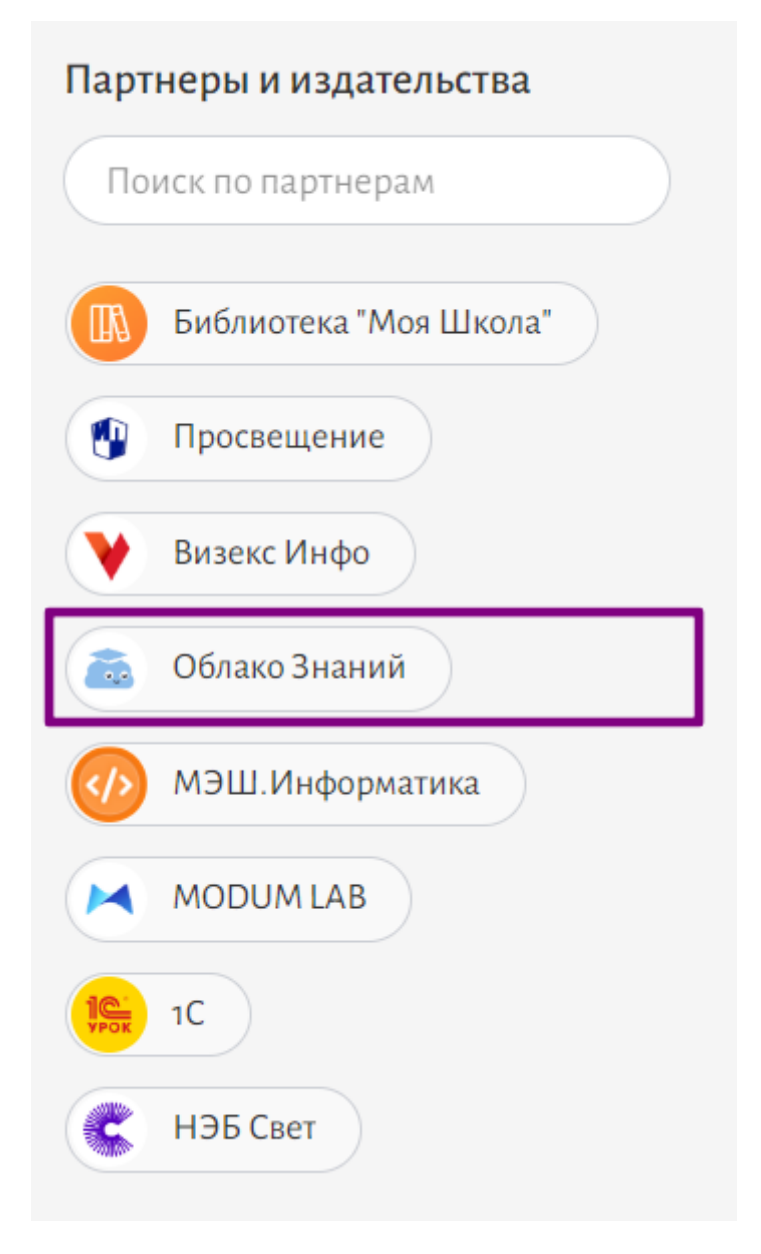

Выбор партнера на панели с фильтрами

Подробнее о работе с фильтрами вы можете узнать здесь.

В каталоге отобразятся задания «**Облако знаний**» соответствующие выбранным фильтрам.

| Главная Каталог История п                                                                                                    | просмотров Мои материалы                                                                                    |                                     |                                                                                     |                                                                                                    |                            |                                                                                      | °                                                                                                    |
|----------------------------------------------------------------------------------------------------|----------------------------------------------------------------------------------------------------|-------------------------------------|-------------------------------------------------------------------------------------|----------------------------------------------------------------------------------------------------|----------------------------|--------------------------------------------------------------------------------------|----------------------------------------------------------------------------------------------------|
|                                                                                                    | Поиск по материалам                                                                                         |                                     |                                                                                     |                                                                                                    | • = =                      | •                                                                                    |                                                                                                    |
| ФИЛЬТРЫ                                                                                                    |                                                                                                    |                                     |                                                                                     |                                                                                                    |                            |                                                                                      | По дате публикации 🗸                                                                                            |
| Сбросить все фильтры                                                                                                    | ФИЗИКА                                                                                                    | ФИЗИ                                | KA 🔳                                                                                | ФИЗИКА                                                                                                    |                            | ФИЗИКА                                                                               |                                                                                                    |
| Типы материалов Сбр<br>Сценарии<br>Приложения<br>Тесты                                                                                                    | С Самостоятельна                                                                                            | ыя 🔊 Оп<br>облакор<br>знаний<br>7   | облако зноний                                                                       | Л Лабораторная                                                                                                    | облако<br>облако<br>энания | С Самостоятельная                                                                    | облако<br>энания                                                                                                |
| Атомики                                                                                                    | Самостоятельная раб                                                                                         | юта <b>7 класс</b> Конспе           | ект 7класс                                                                          | Материал                                                                                                    | 7 класс                    | Материал                                                                             | 7 класс                                                                                                    |
| Учебники<br>Показать все   🗸                                                                                                    | Физика и техн                                                                                               | ика Физи                            | ика и техника                                                                       | Определение цены<br>деления шкалы<br>измерительного приб                                                                  |                            | Физика и техника                                                                     |                                                                                                    |
| Предмет Сбр                                                                                                    | Облако Знаний<br>26.03.24<br>& 190                                                                          | Облак<br>26.03.2<br>\$5.0 (1) 🕑 173 | о Знаний<br>4<br>★ 4.0 (4)                                                          | Облако Знаний<br>26.03.24<br>🔊 140                                                                                        | <b>★</b> 5.0 (1)           | Облако Знаний<br>26.03.24<br>🔊 50                                                    | <b>5</b> .0 (1)                                                                                                 |
| ФИЛЬТРЫ Сбросить все фильтры<br>Типы материалов Сбр<br>Сценарии<br>Приложения<br>Тесты<br>Атомики<br>Учебники<br>Показать все ~<br>Предмет Сб<br>Поиск по предметам | ФИЗИКА<br>С Самостоятельна<br>С Самостоятельная раб<br>ФИЗИКА И ТЕХНИ<br>Облако Знаний<br>26.03.24<br>Ф 190 |                                     | са. ()<br>орный конспект<br>облания<br>ект 7 класс<br>ика и техника<br>занания<br>4 | ФИЗИКА<br>Л Лабораторная<br>Д Лабораторная<br>Определения<br>икалы<br>имерительного<br>Облако Знания<br>26.03.44<br>Ф 140 | ()                         | ФИЗИКА<br>С Самостоятельная<br>7<br>Материал<br>ФИЗИКА И ТЕХНИКА<br>26.03.24<br>Ø 50 | Подате публикации ч<br>Подате публикации ч<br>Подате публикации ч<br>Подате публикации ч<br>Подате публикации ч |

# Как выполнить задания «Облако знаний» в библиотеке

Для выполнения задания в библиотеке выполните следующие действия:

Шаг 1. Перейдите к заданиям.

Существуют два способа перехода к заданиям.

Способ 1

Нажмите на название задания в каталоге материалов.

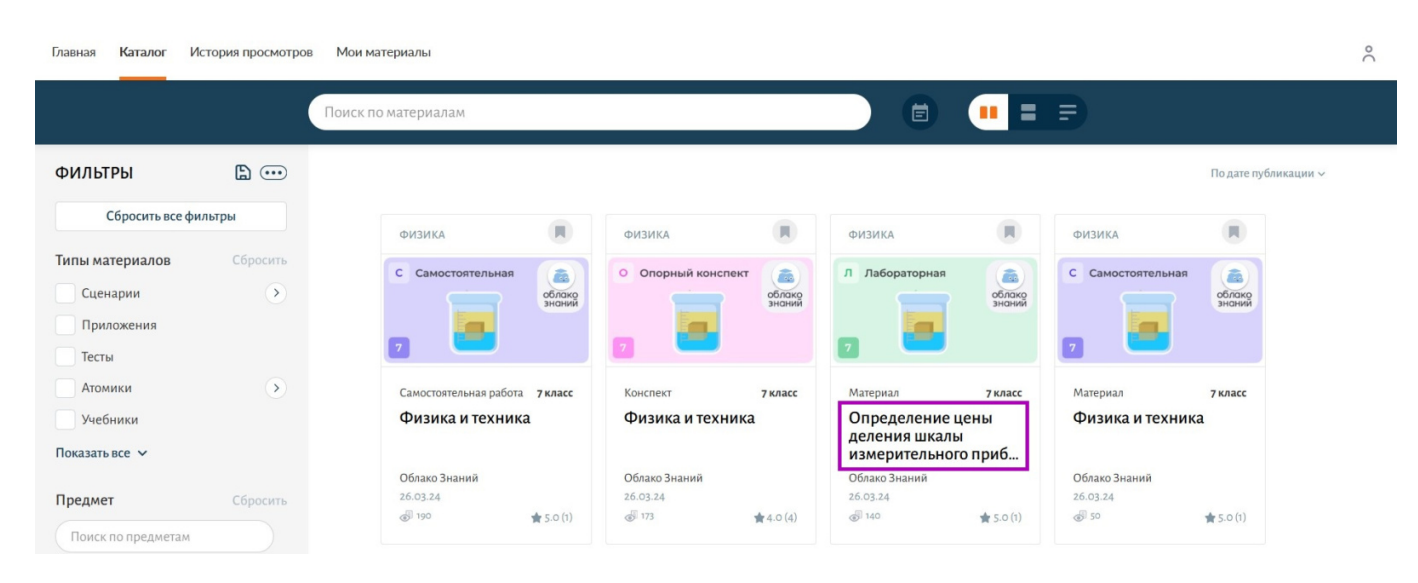

Название задания

Откроется карточка материала.

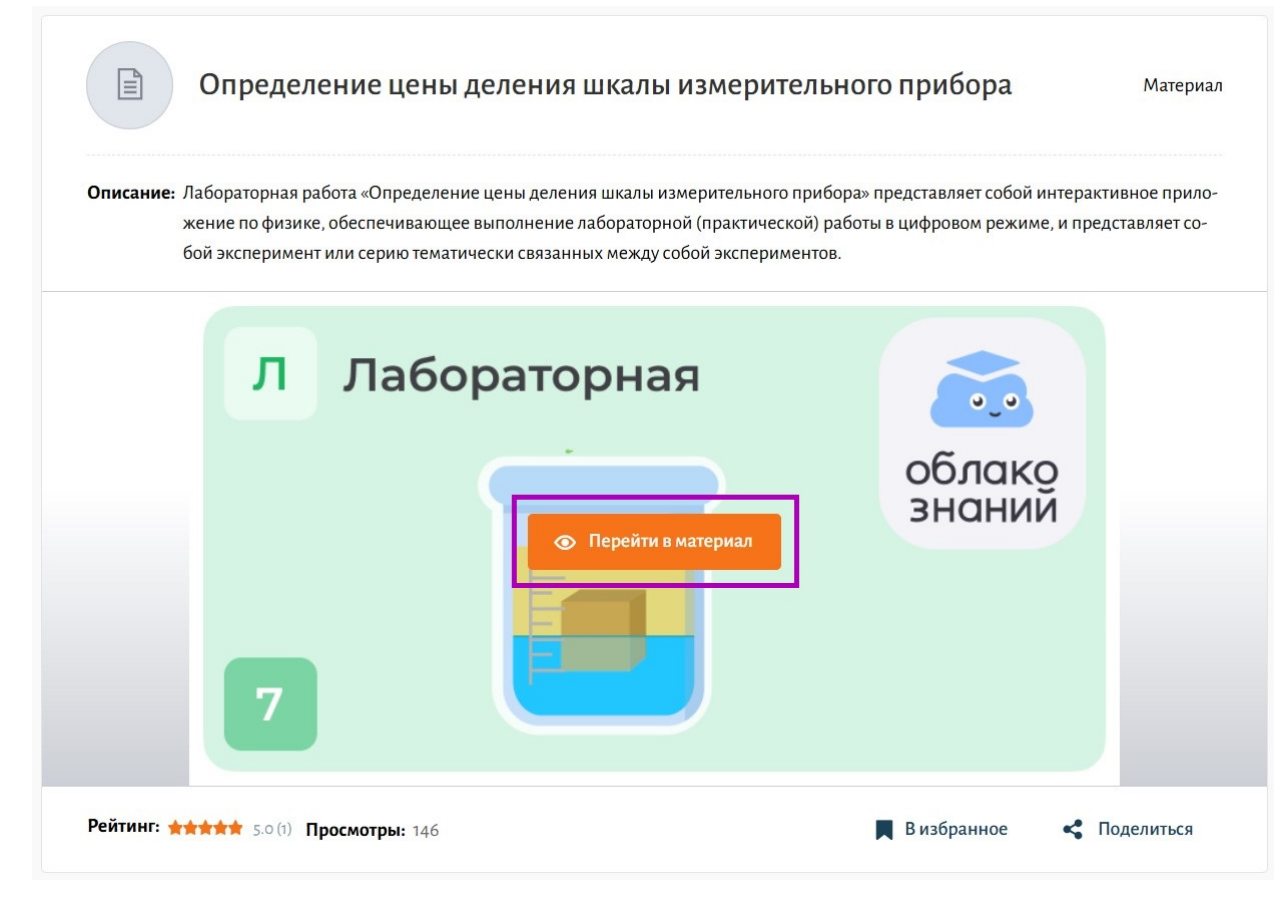

Карточка материала

Для перехода к выполнению заданий нажмите на кнопку «Перейти в материал».

#### Способ 2

Выберите задание «Облако знаний» из каталога и нажмите на кнопку «Перейти в материал».

| Главная Каталог И                                  | стория просмотров | Мои материалы                  |                  |                                    |                  |                                              |                          |                                   |                    | 00  |
|----------------------------------------------------|-------------------|--------------------------------|------------------|------------------------------------|------------------|----------------------------------------------|--------------------------|-----------------------------------|--------------------|-----|
|                                                    |                   | Поиск по материалам            |                  |                                    |                  |                                              | =                        | F                                 |                    |     |
| ФИЛЬТРЫ                                            | <b>b</b>          |                                |                  |                                    |                  |                                              |                          |                                   | По дате публикации | 1 ~ |
| Сбросить все фи                                    | ильтры            | ФИЗИКА                         |                  | ФИЗИКА                             |                  | ФИЗИКА                                       |                          | ФИЗИКА                            | (8)                |     |
| Типы материалов<br>Сценарии<br>Приложения<br>Тесты | Сбросить          | С Самостоятельная              | облако           | Опорный конспект                   | облако<br>энаний | Л Лабораторная<br>Перейти в м<br>7           | Слан<br>Знона<br>атериал | С Самостоятельная                 | облако<br>знаний   |     |
| Атомики                                            | •                 | Самостоятельная работа         | 7 класс          | Конспект                           | 7 класс          | Материал                                     | 7 класс                  | Материал                          | 7 класс            |     |
| Учебники<br>Показать все У                         |                   | Физика и техника               | L                | Физика и техника                   |                  | Определение<br>деления шкаль<br>измерительно | цены<br>ы<br>го приб     | Физика и техник                   | ka                 |     |
| Предмет                                            | Сбросить          | Облако Знаний<br>26.03.24<br>ම | <b>★</b> 5.0 (1) | Облако Знаний<br>26.03.24<br>💣 173 | <b>★</b> 4.0 (4) | Облако Знаний<br>26.03.24<br>⊛ 140           | <b>★</b> 5.0 (1)         | Облако Знаний<br>26.03.24<br>🛷 50 | <b>★</b> 5.0 (1)   |     |

Кнопка «Перейти»

Независимо от выбранного способа перехода к выполнению заданий, в новом окне откроются задания для выполнения.

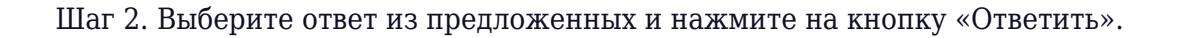

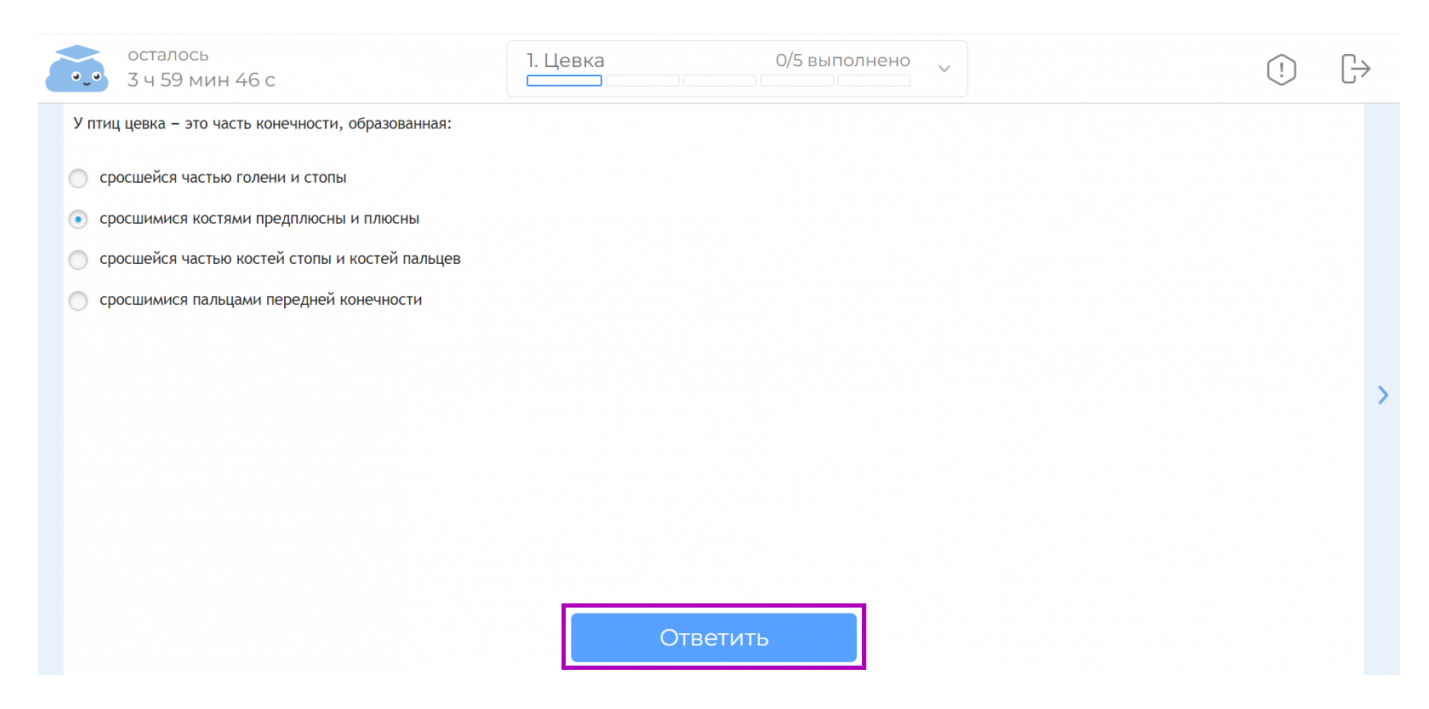

Кнопка «Ответить»

#### Шаг 3. Нажмите на кнопку перехода к следующему заданию.

| i | осталось<br>3 ч 37 мин 30 с                               | 2. Двойная роль бу                       | /кв 2/8 выполнено                        | ~ | ! | $\begin{tabular}{l} \hline \end{tabular}$ |  |
|---|-----------------------------------------------------------|------------------------------------------|------------------------------------------|---|---|-------------------------------------------|--|
|   | Распределите слова на группы в зависимости от того, сколь |                                          |                                          |   |   |                                           |  |
|   |                                                           | Буквы е, ё, ю, я<br>обозначают один звук | Буквы е, ё, ю, я<br>обозначают два звука |   |   |                                           |  |
|   |                                                           | рюкзак                                   | подъезд                                  |   |   |                                           |  |
|   |                                                           | поле                                     | Егор                                     |   |   |                                           |  |
|   |                                                           | полёт                                    | Юра                                      |   |   |                                           |  |
|   |                                                           | лень                                     | знаю                                     |   |   |                                           |  |
| < |                                                           |                                          |                                          |   |   |                                           |  |
|   |                                                           |                                          |                                          |   |   | Ľ                                         |  |
|   |                                                           |                                          |                                          |   |   |                                           |  |
|   |                                                           |                                          |                                          |   |   |                                           |  |
|   |                                                           |                                          |                                          |   |   |                                           |  |
|   |                                                           |                                          |                                          |   |   |                                           |  |
|   |                                                           |                                          |                                          |   |   |                                           |  |
|   |                                                           | Ответ принят                             |                                          |   |   |                                           |  |
|   |                                                           |                                          |                                          |   |   |                                           |  |

Переход к следующему заданию

#### Обратите внимание!

Если вы затрудняетесь ответить на вопрос, вы можете перейти к следующему и вернуться к данному заданию позже.

Шаг 4. По завершению выполнения заданий нажмите на кнопку «Завершить» в верхнем правом углу страницы.

| Č | осталось<br>3 ч 27 мин 5 с 8. Антонимы 8/8 выполнено у                                                                                                    |
|---|----------------------------------------------------------------------------------------------------|
| < | Прочитайте текст. Из предложений 3-6 выпишите антонимы.<br>(1) В реках, озёрах, морях и океанах часто встречаются острова. (2) Это участки суши, которые со всех сторон окружает вода. (3) Самый большой остров на земном<br>шаре называется Гренландия. (4) Его площадь больше двух миллионов километров. (5) Но бывают и маленькие острова. (6) Площадь таких островков может<br>составлять несколько десятков квадратных метров и даже меньше.<br>(0. Узорова.)<br>Введите ответ: большой-маленький |
|   | Ответ принят                                                                                                    |

Завершение работы

## Откроется диалоговое окно с предупреждением.

Завершение работы

После завершения работы вам откроется статистика с результатами выполненных заданий, временем их выполнения и общей отметкой.  $\times$ 

Завершить работу

Диалоговое окно

Шаг 5. Нажмите на кнопку «Завершить работу».

Откроется статистика выполнения работы.

| ٩ | осталось<br>3 ч 26 мин 22 с            | 8. Антонимы                             | 8/8 выполнено | ^           |      | ! | $[ \rightarrow$ |
|---|----------------------------------------|-----------------------------------------|---------------|-------------|------|---|-----------------|
|   | Вариант 1                              |                                         |               |             |      |   |                 |
|   | 1. Фонетический анализ слова           |                                         |               | 4 мин 2 с   | 100% |   |                 |
|   | 2. Двойная роль букв «e», «ё», «ю», «я | 2. Двойная роль букв «е», «ё», «ю», «я» |               |             |      |   |                 |
|   | 3. Звонкие и глухие согласные звуки    | 1                                       |               | 42 c        | 100% |   |                 |
|   | 4. Ударение в слове                    |                                         |               | 27 c        | 100% |   |                 |
|   | 5. Алфавитный порядок слов             |                                         |               | 1 мин 27 с  | 77%  |   |                 |
|   | 6. Омонимы                             |                                         |               | 1 мин 24 с  | 0%   |   |                 |
|   | 7. Синонимы                            |                                         |               | 35 c        | 100% |   |                 |
|   | 8. Антонимы                            |                                         |               | 2 мин 4 с   | 0%   |   |                 |
|   |                                        |                                         |               |             |      |   |                 |
|   | Отметка 4                              |                                         |               | 32 мин 37 с | 72%  |   |                 |
|   |                                        | Выйти из р                              | работы        |             |      |   |                 |

#### Статистика выполнения работы

В статистике ответы выделены несколькими цветами:

- зеленый правильный ответ
- желтый частично правильный ответ
- розовый неправильный ответ

Шаг 6. Для выхода из работы нажмите на кнопку «Выйти из работы».

#### Обратите внимание!

Данные проверяются автоматически, результаты выполнения не передаются в электронный дневник.